# **Preschool EZpay Instructions**

The Lakota EZPay payment system allows Lakota parents to make school fee payments online.

**NOTE**: Students are not automatically registered for EZPay. A parent or guardian will need to create an account and add students to use this payment system.

# **Registering for an Account**

- Go to: https://www.spsezpay.com/Lakota.
- Click create an account.

| Lakota Local Schools                   |  |
|----------------------------------------|--|
| New user<br>ez signup                  |  |
| It's EZ Just sign up, and get started! |  |

- Enter your name, email address and a unique password.
- Click the **next** button to continue.

| 1 Register                            |                             |
|---------------------------------------|-----------------------------|
| Your First Name                       | John                        |
| Your Last Name                        | Smith                       |
| Your Email Address                    | john.smith@lakotaonline.com |
| Verify Email                          | john.smith@lakotaonline.com |
| Password                              | •••••                       |
| Re-type Password                      | •••••                       |
| * SPS EZpay will not spam your inbox. | next >                      |

• Read the User Terms and Conditions and click **agree** to continue.

| User Terms and Conditions                                                                                                    |   |
|----------------------------------------------------------------------------------------------------|---|
| Last Updated: December 2015                                                                                                    |   |
| 1. INTRODUCTION AND ACCEPTANCE.                                                                                                    |   |
| Welcome to the website of i3-EZPay, LLC dba EZPay ("EZPay", "we" or "us"). The following terms and conditions, together with any documents the section 15 (collectional yr ferrince and any Additional Terms (as discussed in Section 15) (collectionally, the | e |
| ع، مدفالاکا البی JN A الحدید ۲۵ میلال USE ماند عاد ۲۵ الکار CES،                                                                                                    |   |
| (a) Our Services are provided to schools and school districts (each a "School" or collectively "Schools") pursuant to agreements                                                                                                    |   |
| agree don't agree                                                                                                    |   |

# Adding Students to your EZpay account

• Click My Account.

| Lakota Local Schools                                   |                 |                            | Account        | 🕑 Get Help 🔱 Log Ou |
|--------------------------------------------------------|-----------------|----------------------------|----------------|---------------------|
| Dashboard                                              |                 |                            | 1              |                     |
| Meal                                                   | Balance 🐼 M     | eal Transaction History    | C Student Fees | Ctivity Fees        |
| Account Messages                                       | Current Balance | Please choose              | e a method:    |                     |
| Student Information last updated<br>07/17/2015 4:12 AM | 0.00            | increase by<br>or enter am | rount          |                     |
| Meal Balances last updated<br>07/17/2015 12:31 PM      |                 | add to cart >              |                |                     |

• Click add a family member.

| Your L | inked Accounts | add a family member 🕽 |                         |   |
|--------|----------------|-----------------------|-------------------------|---|
| Edit   | Name           | ID Number             | Building                | # |
|        |                | - Free Parts          |                         | 8 |
|        |                |                       |                         | 8 |
|        |                | Trees                 | - converse and a second | 8 |

• Enter the Student ID# and Student Last Name, then click add student.

| Adding a student is easy.<br>Please provide the student's ID | number and last name, - that's it! We'll do the rest. |
|--------------------------------------------------------------|-------------------------------------------------------|
| Student ID #                                                 |                                                       |
| Student Last Name                                            |                                                       |
|                                                              | add student ≽                                         |

The student will now show in Your Linked Accounts. Click the red X next to the student name to remove a student.

| Your L | inked Accounts | add a family member > |          |     |
|--------|----------------|-----------------------|----------|-----|
| Edit   | Name           | ID Number             | Building | #   |
|        |                | (Second               |          | → ⊗ |
|        |                |                       |          | 8   |

### Password Recovery

Be sure to enter and save your password recovery questions and answers, just in case you ever forget your password!

| Password recovery                                                             |                                                                                                    |
|-------------------------------------------------------------------------------|----------------------------------------------------------------------------------------------------|
| The secret questions will<br>questions can be anythin<br>those two questions. | be used for password recovery in the event you forget your password. These<br>g that is relevant to you. Please type in two questions and the answers to |
| Secret question 1:                                                            |                                                                                                    |
| Answer 1:                                                                     |                                                                                                    |
| Secret question 2:                                                            |                                                                                                    |
| Answer 2:                                                                     |                                                                                                    |
| save secret questions $ ight angle$                                           | -                                                                                                    |

## Meal Balance

The Meal balance section of EZPay is for **<u>K-12 students only</u>**.

Please **DO NOT** enter funds in the meal balance field to pay for outstanding Preschool Fees.

| Lakota Local Schools                                                                                                    |                |                                                                         | 🛃 My Account      | Get Help 🛈 Log Out     |
|----------------------------------------------------------------------------------------------------|----------------|-------------------------------------------------------------------------|-------------------|------------------------|
| Dashboard                                                                                                    |                |                                                                         |                   |                        |
| NHRVEN BOWDIEN                                                                                                    | 1 Meal Balance | Meal Transaction History                                                | C Student Fees    | Activity Fees          |
| Account Messages<br>Meal Transaction History last<br>updated 08/27/2019 4:16 AM<br>Student Information last updated<br>08/27/2019 3:13 AM | Meal Balance   | Please choose a methor<br>increase by<br>or entead unt<br>add to cart > | d:<br>Not<br>Pres | used for<br>chool Fees |

### **Student Fees**

The Student Fees tab will display in **RED** if there is a balance due on the student's account. Do not add funds for anything other than Meal Balances in the Meal Balance section.

• Click Student Fees to view and pay outstanding fees.

| Lakota Local Schools                                                                                                    |                |                                                                        | Account        | 🗿 Get Help  Log Out |
|----------------------------------------------------------------------------------------------------|----------------|------------------------------------------------------------------------|----------------|---------------------|
| Dashboard                                                                                                    |                |                                                                        |                |                     |
| HARRING BOWER                                                                                                    | 1 Meal Balance | Meal Transaction History                                               | C Student Fees | Activity Fees       |
| Account Messages<br>Meal Transaction History last<br>updated 08/27/2019 4:16 AM<br>Student Information last updated<br>08/27/2019 3:13 AM | Meal Balance   | Please choose a metho<br>increase by<br>or enternount<br>add to cart > | d:<br>•        |                     |

• Select the items(s) you wish to pay by clicking the box next to each dollar amount, then click the **add to cart** button. Items will be removed from the Items to Pay list as they are selected.

| Account Messages                                            | Fee: Select items to pay | Date          | Amount     |    |
|-------------------------------------------------------------|--------------------------|---------------|------------|----|
| Meal Transaction History last<br>updated 08/27/2019 7:14 AM | Fee: 5-Jan Tuition       | 08/26/19      | \$267.00   | 1  |
|                                                             | Fee: 6-Feb Tuition       | 08/26/19      | \$267.00   |    |
| Student Information last updated<br>08/27/2019 3:13 AM      | Fee: 7-Mar Tuition       | 08/26/19      | \$267.00   |    |
|                                                             | Fee: 8-Apr Tuition       | 08/26/19      | \$267.00   |    |
|                                                             | Fee: 9-May Tuition       | 08/26/19      | \$267.00   |    |
|                                                             | Fee: Class Mat And Fees  | 08/26/19      | \$85.00    | 2. |
|                                                             | Subtotal: \$352.00       | $\rightarrow$ | add to car | t≯ |

• When complete, click view cart

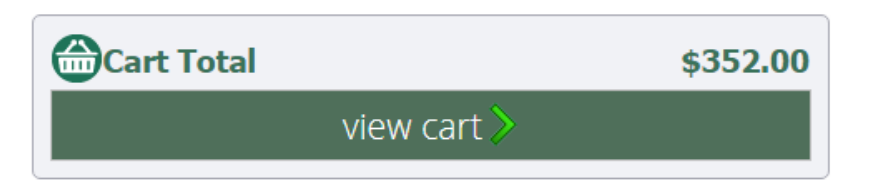

- If you wish to remove items from your basket, click the red X next to the item, or click clear cart to clear all.
- Click **checkout** to enter a payment method for the items selected.

| 😁 Cart                  |                  |            |
|-------------------------|------------------|------------|
| CONTRACTOR CONTRACTOR   |                  | . 0        |
| Fee: 1-Sept Tuition     | \$2              | 67.00 🔭 😣  |
| Fee: Class Mat And Fees | \$               | 85.00 🙁    |
|                         | Subtotal: \$3    | 352.00     |
|                         | Convenience fee: | \$0.00     |
|                         | $\rightarrow$    | clear cart |

• When finished, click the **checkout** button.

| Cart Total |            | \$352.00 |
|------------|------------|----------|
|            | checkout > |          |
|            |            |          |

#### **Payment Information**

- Enter your mailing address and credit card information
- Check the box to agree to Payment Processing Terms and Conditions
- Click submit payment

| Mailing Address                                           | 2 Payment Method                                                                | <b>3</b> Submit Payment                                                                                                    |
|-----------------------------------------------------------|---------------------------------------------------------------------------------|----------------------------------------------------------------------------------------------------|
| First Name* Last Name*                                    | Card Number*                                                                    | Credit Card Processing Terms and<br>Conditions                                                                                                    |
| Address*                                                  | Expiration Date*<br>month • year •<br>Security Code*                            | <ol> <li>I authorize i3-EZPay, LLC, as owner and<br/>operator of spsezpay.com, to charge my<br/>account described above for non-recurring<br/>credit card transactions processed<br/>through the site.</li> </ol>                    |
| City*<br>West Chester<br>State* Zip Code*<br>Ohio • 45069 | 555<br>1117 2222 2333 4444 100<br>Artimetro banciani<br>Met fouce indexis cause | <ol> <li>By registering the above account for<br/>credit transfers, I acknowledge that I am an<br/>authorized signer of this account.</li> <li>By checking this box, I agree to the</li> <li>Payment Processing Terms and</li> </ol> |
| ☑ Update my account                                       |                                                                                 | Conditions \$352.00                                                                                                    |
|                                                           | <b>—</b>                                                                        | submit payment >                                                                                                    |
|                                                           |                                                                                 | Secured by Othawte                                                                                                    |

#### How long will it take my payment to post?

Please allow at least <u>one school business day</u> for information to be updated in EZPay and Home Access Center (HAC). If additional payments are entered for the same item(s) prior to system updates it may result in a duplicate payment.

#### **Payment Confirmation**

You will receive an email confirmation from EZPay as soon as your payment has been received. You may also view past payments in the My Account section of EZPay.

|                                                                                                    |                       | Your SPS EZpay Receipt |  |  |  |  |  |  |  |  |
|----------------------------------------------------------------------------------------------------|-----------------------|------------------------|--|--|--|--|--|--|--|--|
| 'hank you for using SPS EZpay! This email confirms that you have paid <b>\$60.00</b> to <b>Lakota Local Schools</b> using SPS<br>:Zpay. |                       |                        |  |  |  |  |  |  |  |  |
|                                                                                                    |                       |                        |  |  |  |  |  |  |  |  |
| Payment Number:                                                                                                    |                       | Billing Information:   |  |  |  |  |  |  |  |  |
| Payment Number:<br>Date:                                                                                                    | 8/20/2019             | Billing Information:   |  |  |  |  |  |  |  |  |
| Payment Number:<br>Date:<br>Time:                                                                                                    | 8/20/2019<br>11:21 AM | Billing Information:   |  |  |  |  |  |  |  |  |

## **View Payment History**

• Select My Account

Lakota Local Schools

Account 💿 Get Help 🕛 Log Out

- Scroll down to Your Payment History
- Enter a payment date range, then click the **show** button
- You may also print your payment history by clicking the Print icon

| Your Payment History | From     | 7/28/2019 | ) -     | To 8/27/2019 •                   | how 🔒    |
|----------------------|----------|-----------|---------|----------------------------------|----------|
| Date                 | Payment# | Amount    | Details |                                  |          |
| 8/18/2019 7:03:29 PM | 484808   | \$170.00  |         | Fee: Boys Cross Country          | \$150.00 |
|                      |          |           |         | Fees Subtotal                    | \$150.00 |
|                      |          |           |         | Subtotal for                     | \$150.00 |
|                      |          |           |         | Fee: Class Materials And<br>Fees | \$20.00  |
|                      |          |           |         | Fees Subtotal                    | \$20.00  |
|                      |          |           |         | Subtotal for                     | \$20.00  |
|                      |          |           |         | Total Payment:                   | \$170.00 |

#### EZPay Help

Click **Get Help** for assistance with usenames, password resets, credit card errors or general help navigating the EZPay site. Lakota is not able to view or reset EZPay passwords.

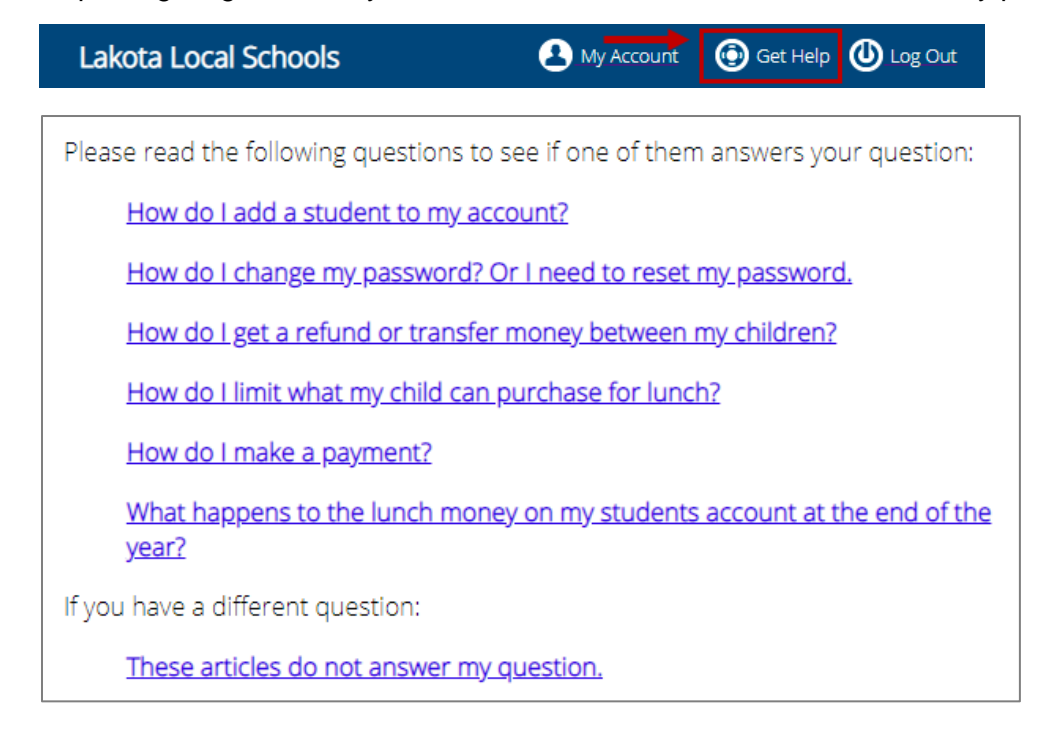